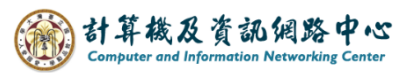

## Add calendar

1. Click [Calendar].

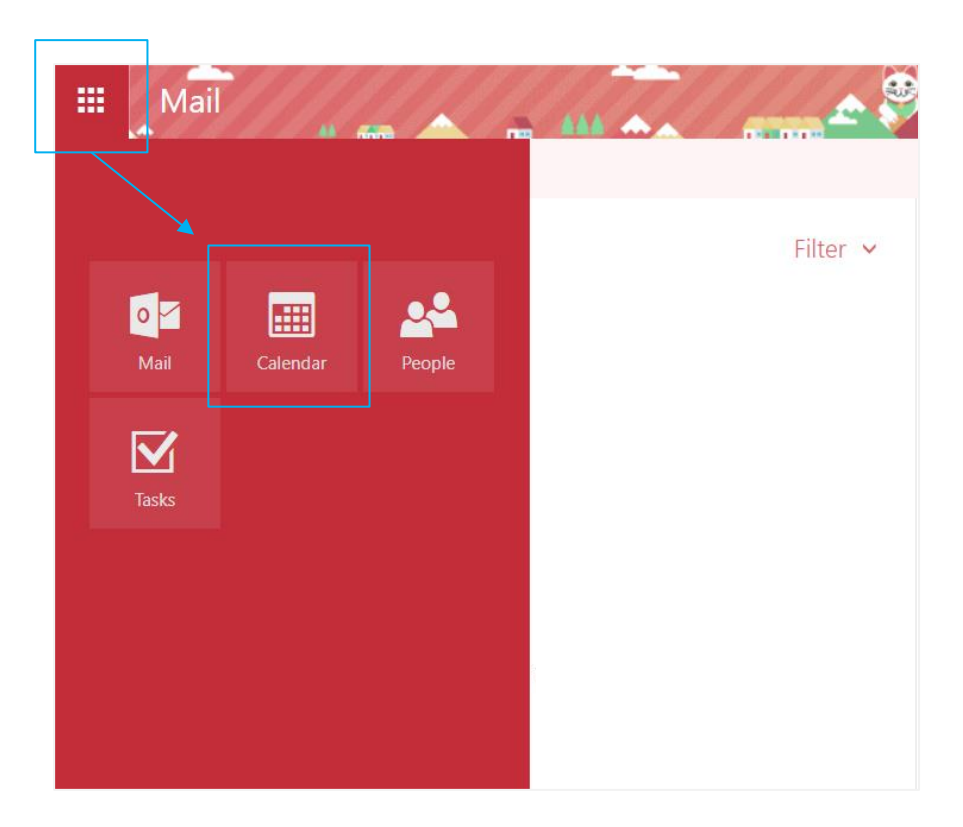

2. Click  $[Add calendar] \rightarrow [Secondary calendar] \rightarrow enter the name you want .$ 

|                                           |                                          | Ca    | aler | nda | ar |    |             |                           |   |       |                                      |        |            |       |     |      | 4  |      |     | The |     |
|-------------------------------------------|------------------------------------------|-------|------|-----|----|----|-------------|---------------------------|---|-------|--------------------------------------|--------|------------|-------|-----|------|----|------|-----|-----|-----|
| 2                                         | rch C                                    | Calen | dar  |     |    |    | 🕂 New   🖌 🗄 |                           |   | +     | Add                                  | l cale | endar      | ~     | 🗘 s | hare | -  | Prin | nt  |     |     |
| <ul><li>K</li><li>February 2024</li></ul> |                                          |       |      |     |    |    |             | < > Fe Secondary calendar |   |       |                                      |        |            |       |     |      |    |      |     |     |     |
| Ş                                         | M.T.W.T.F.S                              |       |      |     |    |    | 9           | Sunday                    | / | Monda | da From internet rsday Friday Saturd |        |            |       |     | day  |    |      |     |     |     |
| 28                                        | 29 30 31 <b>1 2 3</b>                    |       |      |     |    |    |             | 28                        |   | 29    | From directory b 1 2 3               |        |            |       |     |      |    |      |     |     |     |
| 4                                         | 4 5 6 7 8 9 10 第二學期教學助理線上認證研習課程(至2月16日止) |       |      |     |    |    |             |                           |   |       |                                      |        |            |       |     |      |    |      |     |     |     |
| 11                                        | 12                                       | 13    | 14   | 15  | 16 | 17 |             | /                         |   |       |                                      |        |            |       | +2  |      | +2 |      | +1  |     | +2  |
| 18                                        | 19                                       | 20    | 21   | 22  | 23 | 24 |             | 4                         |   | 5     |                                      | 6      |            | 7     |     | 8    |    | 9    |     | 10  |     |
| 25                                        | 26                                       | 27    | 28   | 29  | 1  | 2  |             | 第二學期教學助理線上認證研習課程(至2月16日止) |   |       |                                      |        |            |       |     |      |    |      |     |     |     |
|                                           |                                          |       |      |     |    |    |             | +                         | 2 |       | +1                                   |        | +1         |       | +2  |      | +2 |      | +2  |     | +2  |
|                                           |                                          |       |      |     | /  | /  |             | 11                        |   | 12    |                                      | 13     |            | 14    |     | 15   |    | 16   |     | 17  |     |
| <ul> <li>Your calendars</li> </ul>        |                                          |       |      |     |    |    |             | 第二學與                      | 朒 | 學助理緣  | 泉上詞                                  | 忍證研習   | <b>習課程</b> | (至2月1 | 6日止 | _)   |    |      |     | 補上  | 斑(衤 |
|                                           | Ca                                       | lenda | ar   | /   | /  |    |             | +                         | 2 |       | +2                                   |        | +2         |       | +2  |      | +3 |      | +3  |     | +1  |
|                                           |                                          |       |      |     |    |    |             | 18                        |   | 19    |                                      | 20     |            | 21    |     | 22   |    | 23   |     | 24  |     |
| Birthdays 📍                               |                                          |       |      |     |    |    | -           | 國際學生                      | ć | 112學年 | ₽.E                                  |        |            |       |     |      |    |      |     |     |     |
|                                           |                                          |       |      |     |    |    | _           | +                         | 1 |       | +4                                   |        |            |       |     |      |    |      |     |     |     |
|                                           |                                          |       |      |     |    |    |             | 25                        |   | 26    |                                      | 27     |            | 28    |     | 29   |    | Ma   | r 1 | 2   |     |
| Other calendars                           |                                          |       |      |     |    |    |             |                           |   |       |                                      |        |            | 和平約   | 22  |      |    |      |     | 校園  | 徵才  |
|                                           |                                          |       |      |     |    |    |             |                           |   |       |                                      |        |            |       |     |      |    |      |     |     | +1  |

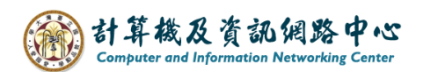

- 3. How to import of NTU calendar.
  - 3-1 Please go to the 【Office of Academic Affairs】 page on the NTU website, and click 【Academic Calendar】.

(<u>https://www.aca.ntu.edu.tw/w/acaEN/Index</u>)

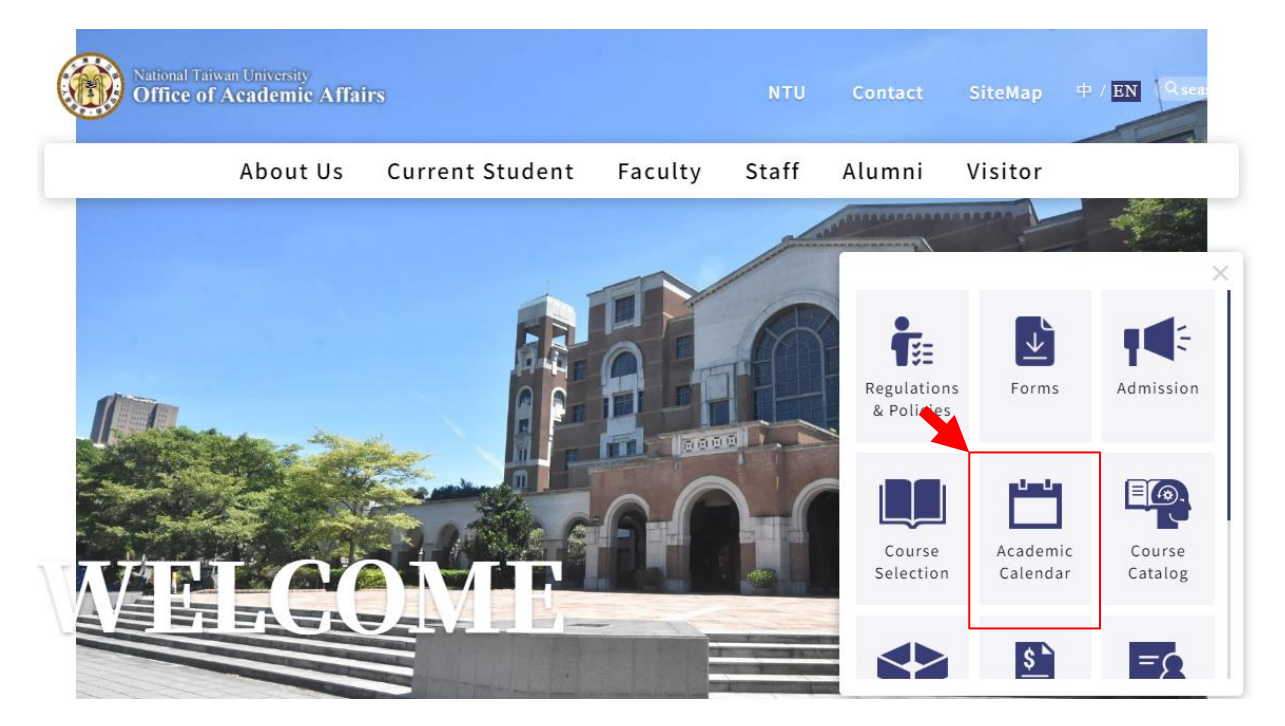

2. Right - click  $[Academic Calendar] \rightarrow [Copy link address].$ 

| National Tai<br>Office of                                       | iwan University<br>Academic Affai                                  | irs | WAR.              |          |
|-----------------------------------------------------------------|--------------------------------------------------------------------|-----|-------------------|----------|
|                                                                 | About Us                                                           | Cur | rrent Student     | Faculty  |
| Academic C                                                      | alendar                                                            |     | Home / Academic C | Calendar |
|                                                                 | Open link in new tab                                               |     |                   | Кеуwс    |
| Academic (                                                      | Open link in new windo<br>Open link in incognito v<br>Save link as | w   |                   |          |
| <ul> <li>2024-2025 Acader</li> <li>2023-2024 Acader</li> </ul>  | Copy link address<br>Open in reading mode                          |     | _                 |          |
| <ul> <li>2022-2023 Acader</li> <li>Academic Calendar</li> </ul> | Inspect<br>ar (webpage)                                            | -   |                   |          |

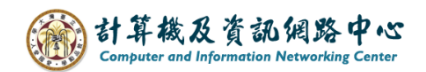

- Calendar ρ 🗘 Share 🗸 🕀 New | 🗸 🟥 Add calendar 🗸 Print « Secondary calendar < > Feb February 2024 > < From file S WTFS M Τ Wednesday Sunday Thursday From internet 3 2 1 31 Feb 1 From directory 9 10 8 4 5 6 7 17 16 11 13 14 15 12 24 18 19 20 21 22 23 5 6 7 8 27 28 29 4 25 26
- 3. Click  $(Add calendar) \rightarrow (From internet)$ .

4. Paste the copied link address into the 【Link to the calendar】 field, circle the selection and change "html" to "ics", after setting completed please click on 【Save】.

| 🖬 Save 🗙 Discard                                               |                                                     |
|----------------------------------------------------------------|-----------------------------------------------------|
| Calendar subscription<br>Subscribe online and keep up to date. |                                                     |
| Link to the calendar                                           | Circle the selection<br>and change "html" to "ics". |
| //4576890d12e040bab4ab864c413aa2be1299411248601                | 15644960/calendar. <mark>html</mark>                |
| Calendar name                                                  |                                                     |
| NTU Calendar                                                   |                                                     |
| You can set the name yourse                                    | lf                                                  |
|                                                                |                                                     |

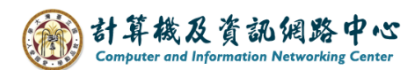

5. You can see the added calendar.

|                |         | Ca   | alei    | nda     | ar      |    |                                            |                                                   |           | _ <b>_</b> ~?`î          |          |                                              |  |  |  |  |
|----------------|---------|------|---------|---------|---------|----|--------------------------------------------|---------------------------------------------------|-----------|--------------------------|----------|----------------------------------------------|--|--|--|--|
| ρ              |         |      |         |         |         |    | 🕀 New   🗸 🗮 Add calendar 🗸 🗘 Share 🖶 Print |                                                   |           |                          |          |                                              |  |  |  |  |
| «<br><         |         | Febr | uary    | 2024    | 4       | >  | < > February 2024 >                        |                                                   |           |                          |          |                                              |  |  |  |  |
| S              | MIWIFS  |      |         |         |         |    | NTU Calendar                               |                                                   |           |                          |          |                                              |  |  |  |  |
| 28             | 29      | 30   | 31      | 1       | 2       | 3  | Sunday                                     | Monday                                            | Tuesday   | Wednesday                | Thursday | Friday                                       |  |  |  |  |
| 4              | 2<br>12 | 13   | 7<br>14 | 8<br>15 | 9<br>16 | 10 | 28                                         | 29                                                | 30        | 31                       | Feb 1    | 2                                            |  |  |  |  |
| 18             | 19      | 20   | 21      | 22      | 23      | 24 |                                            | 第二學期教學                                            | 助理線上認證研習調 | 課程(至2月16日止)<br>112受生度第一条 | 第二豐期繳交   | 豐雜弗開始(至2月16日止                                |  |  |  |  |
| 25             | 26      | 27   | 20      | 29      | 1       | 2  |                                            |                                                   |           | 碩、博士班生學                  | 112學年度第二 | 우 제4 5 6 6 6 6 1 6 1 6 1 6 1 6 1 6 1 6 1 6 1 |  |  |  |  |
|                |         |      |         |         |         |    | 4                                          | 5                                                 | 6         | 7                        | 8        | 9                                            |  |  |  |  |
| ^              | Ot      | her  | cale    | enda    | ars     |    | 第二學期教學]<br>第二學期教學]                         | 第二學期教學助理線上認證研習課程(至2月16日止)<br>第二學期繳交學雜書開始(至2月16日止) |           |                          |          |                                              |  |  |  |  |
| NTU Calendar   |         |      |         |         |         |    | 72                                         |                                                   | · H II. / |                          |          |                                              |  |  |  |  |
| into calcindar |         |      |         |         |         |    | 11                                         | 12                                                | 13        | 14                       | 15       | 16                                           |  |  |  |  |
| ^              | Yo      | ur c | aler    | ldar    | S       |    | 第三學期教學]<br>第三學期繳亦!                         | 第二學期教學助理線上認證研習課程(至2月16日止)                         |           |                          |          |                                              |  |  |  |  |
|                | Ca      | lend | ar      |         |         |    | <i>≂于</i> 70歳人へ                            | ▶#夏開和(王2/110                                      | 'цш)      |                          | 國際學生迎新   | 週(至2月18日止)<br>+1 +1                          |  |  |  |  |
|                | 生       | Β    |         |         |         |    | 18                                         | 19                                                | 20        | 21                       | 22       | 23                                           |  |  |  |  |
|                |         |      |         |         |         |    | 國際學生迎新                                     | 週 112學年度第二                                        | -4<br>    |                          |          |                                              |  |  |  |  |
|                |         |      |         |         |         |    | 國際字生華講員                                    | ** <sup>第</sup> 一字期碩、<br>第二學期碩、                   | 博<br>博2   |                          |          |                                              |  |  |  |  |